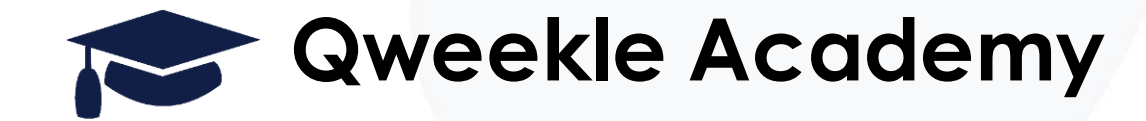

# Configurer votre afficheur client

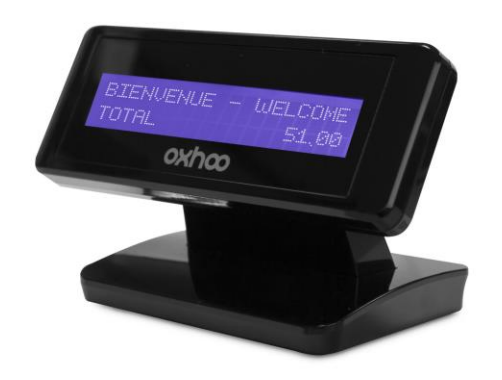

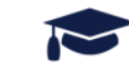

#### Etape 1 : identifier le port COM auquel votre afficheur est connecté

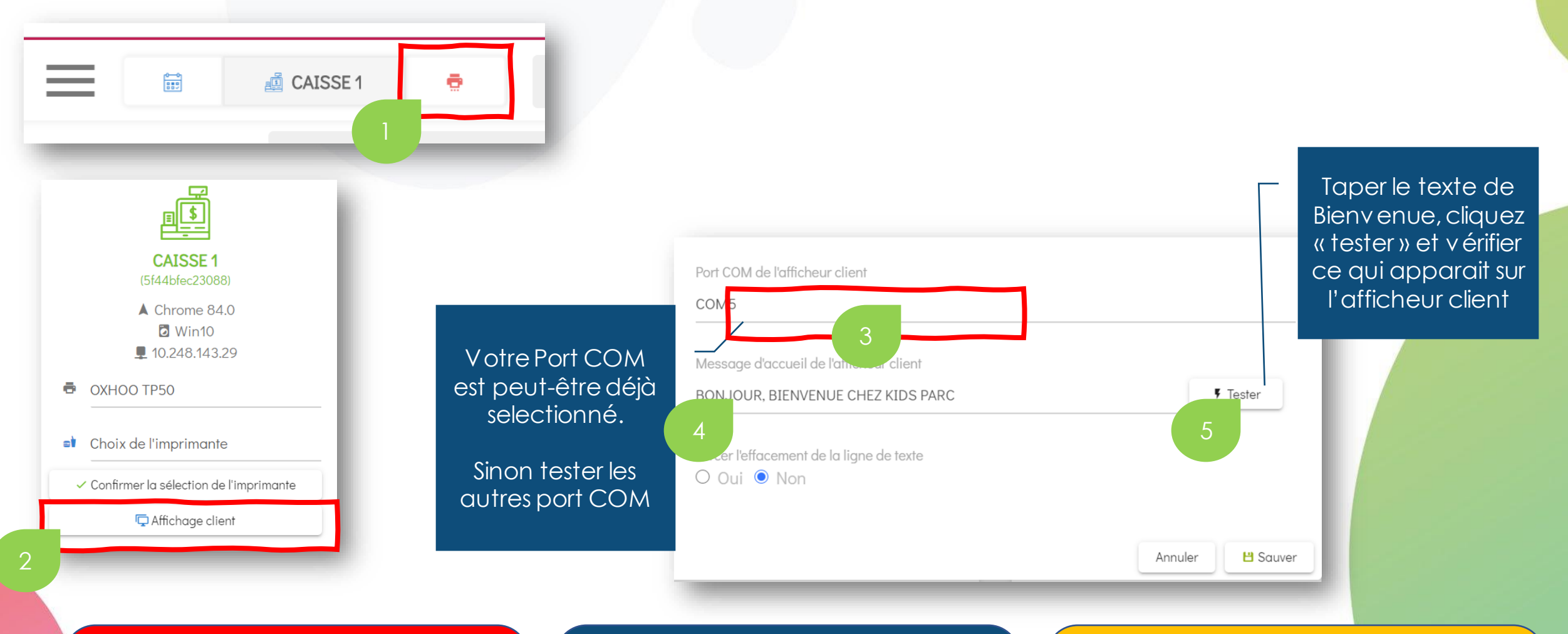

Si le TEST ne change rien à ce qui apparait déjà sur votre afficheur, c'est qu'il vous faut sélectionner un autre port COM

Si le TEST affiche le bon texte, cliquez « SAUV ER » et v éfifier que v os prix et produits s' affichent bien Si le TEST affiche des caractère bizarres genre « çççççç » ou autres bizarrerie, c'est que le port COM est le bon, mais qu'il faut modifier son paramétrage. **RDV page suivante** 

#### Etape 2-a : stopper temporairement QZ Tray

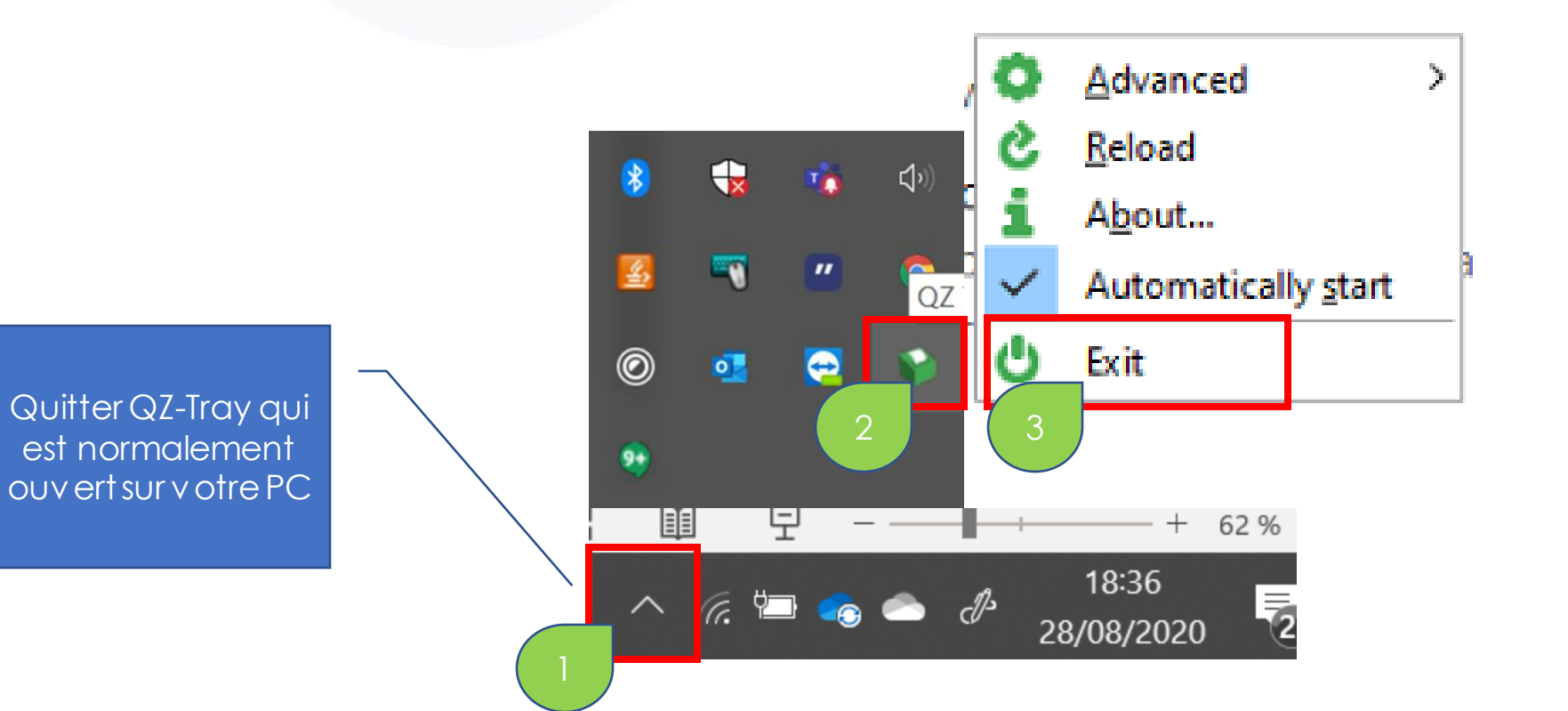

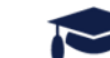

#### Etape 2-b : modifier les paramètres du port COM

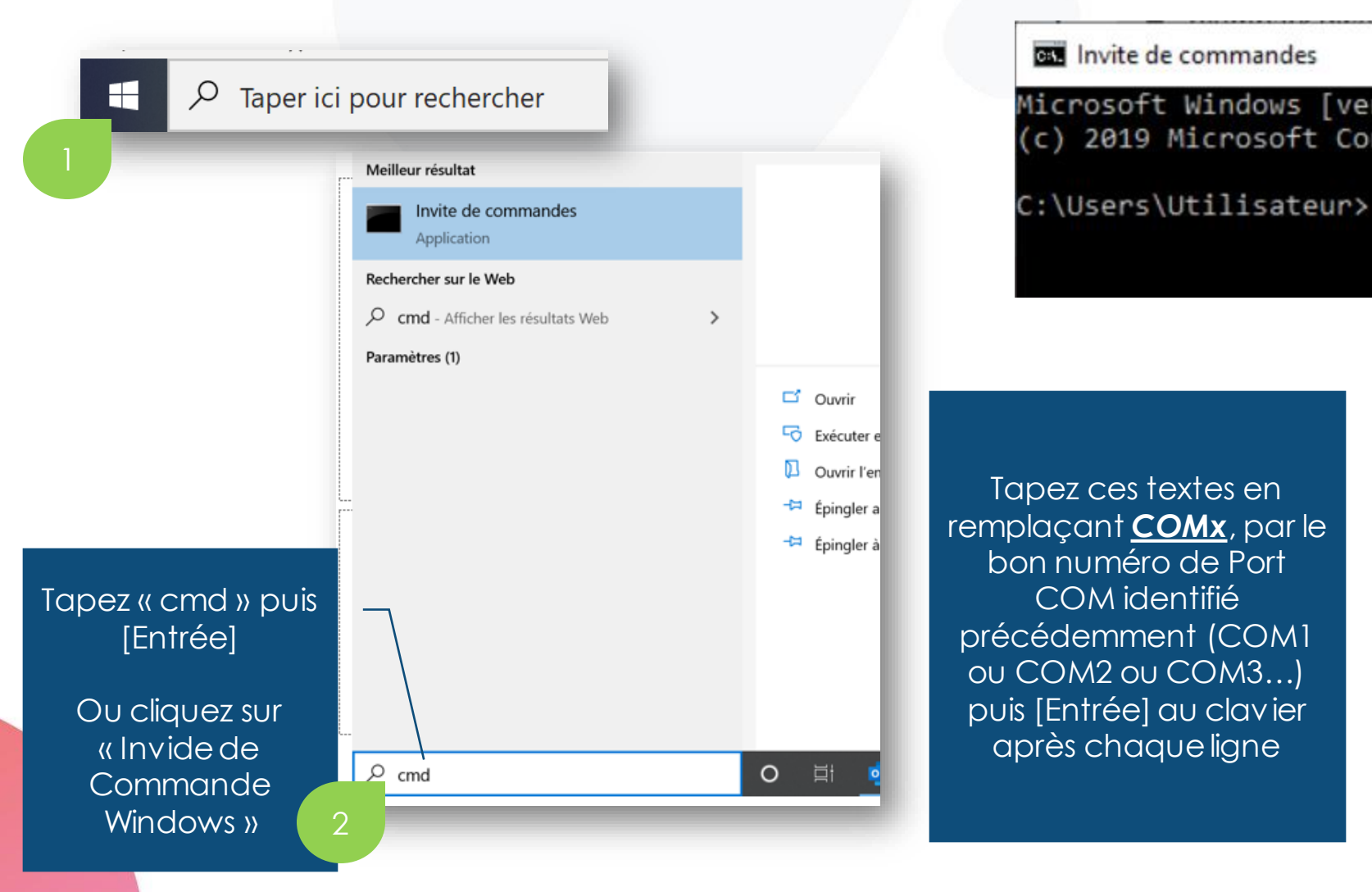

## Microsoft Windows [version 10.0.18362.959] (c) 2019 Microsoft Corporation. Tous droits réservés. MODE COMx: 9600, N, 8, 1 Copy CON COMx Hello World Votre afficheur client doit montrer «Hello World». Quittezet relancez

Qweekle, les produits et prix doivent s'afficher correctement sur l'afficheur client RELANCEZ QZ TRAY (voir page suivante)

Sinon, appelez le support Qweekle au 09 72 64 01 94

#### Etape 2-c : Relancer QZ Tray

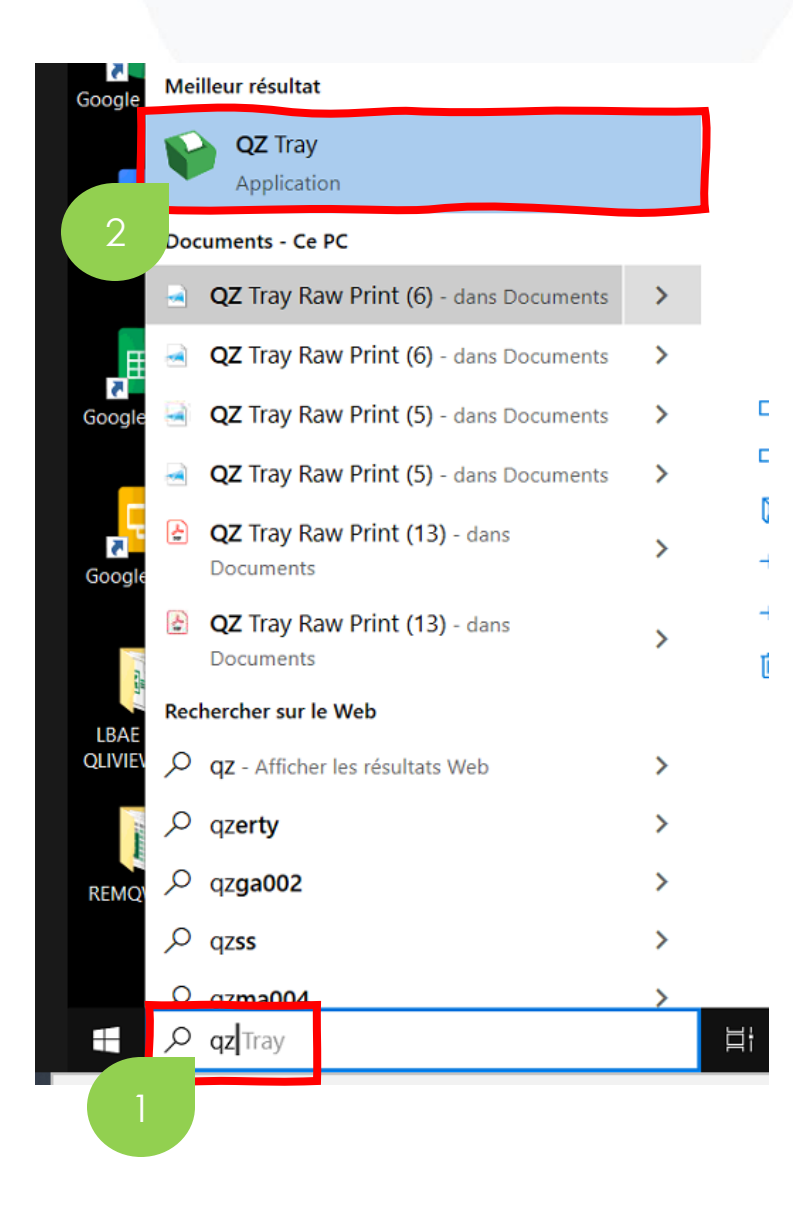

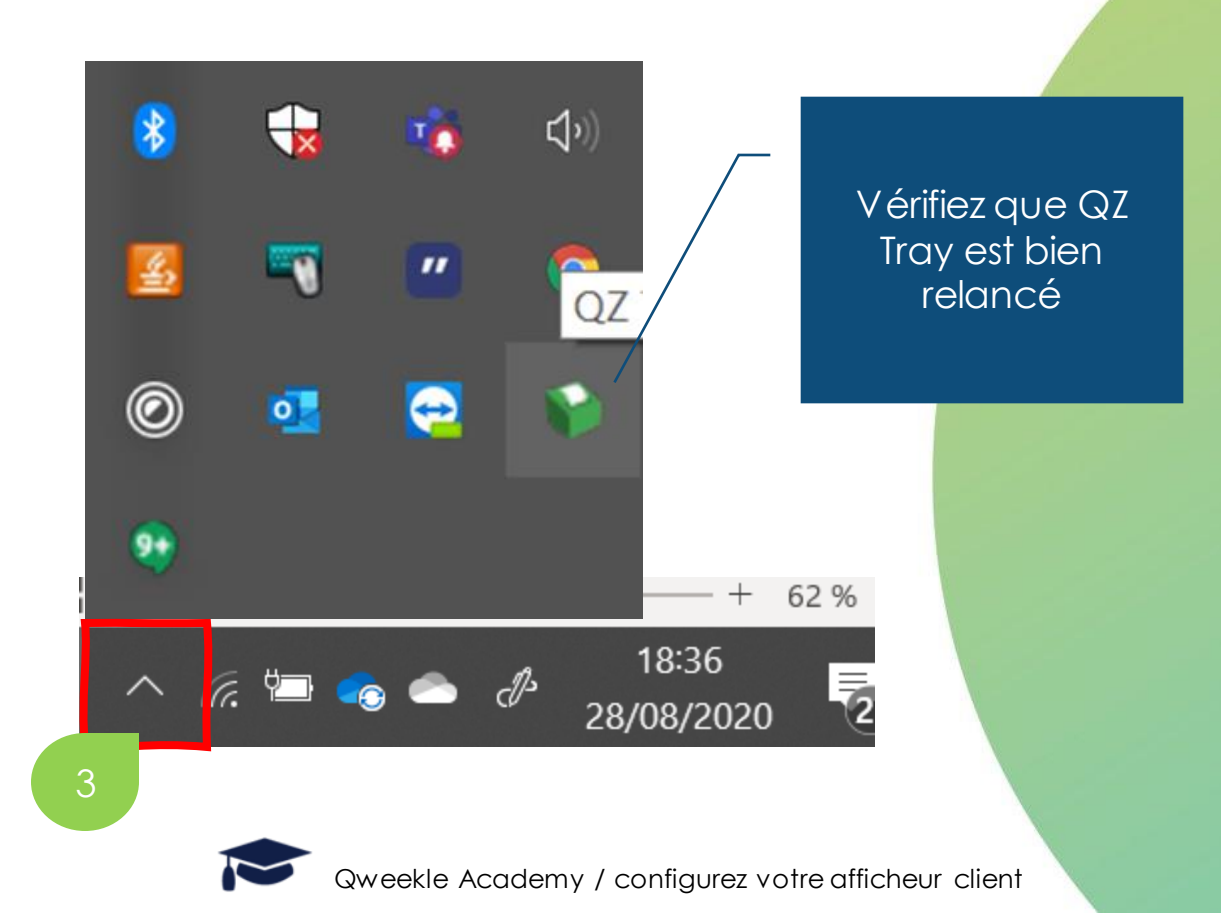

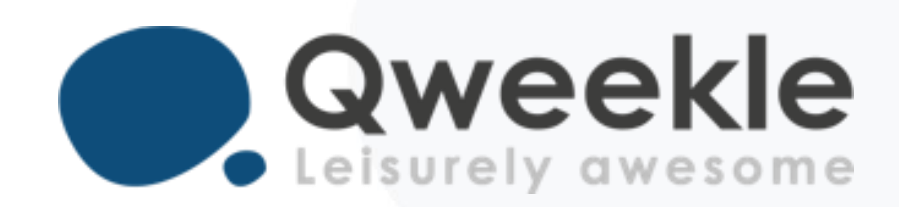

### Disponible pour vous et vos équipes, 7j/7

Support BE : Standard :

Support FR : + 33 9 72 64 01 94 + 32 2 318 20 45 + 33 1 84 25 40 70

Centre d'aide : <u>http://guide.qweekle.com</u> Mail: support@qweekle.com

Retrouvez-nous sur nos réseaux sociaux

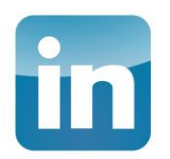

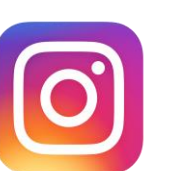

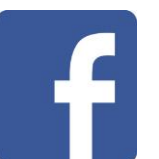

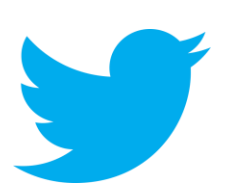